# Добавление устройств ZKTeco в ПО

Пошаговая инструкция по добавлению устройств СКД и УРВ в программное обеспечение BioTA и BioCVSecurity (BioAccess IVS)

09.2023 г.

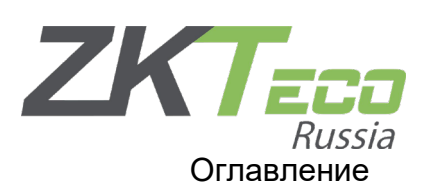

| 1. | По  | дключение терминала к серверу                      | 3  |
|----|-----|----------------------------------------------------|----|
| 1. | 1   | Выбор режима                                       | 3  |
| 1. | 2   | Переключение режима работы терминала               | 3  |
| 1. | 3   | Узнаем IP-адрес сервера                            | 3  |
| 1. | 4   | Порты                                              | 4  |
| 1. | 5   | HTTPS                                              | 5  |
| 1. | 6   | Настройки облачного сервиса                        | 6  |
| 1. | 7.1 | Поиск и добавление в ВіоТА 8.0                     | 6  |
| 1. | 7.1 | Поиск и добавление в BioCVSecurity                 | 7  |
| 2. | По  | дключение контроллера к серверу                    | 9  |
| 2. | 1   | Одна подсеть                                       | 9  |
| 2. | 2   | Поиск контроллера в ПО                             | 10 |
| 3. | По  | дключение устройств через WAN                      | 12 |
| 4. | По  | дключение специализированных устройств (FaceKiosk) | 13 |
| 5. | Boa | зможные проблемы при подключении                   | 15 |
| 6. | Исг | пользование добавленных устройств в других модулях | 16 |
| 6. | 1   | СКУД в ВіоТА                                       | 16 |
| 6. | 2   | УРВ в BioCVSecurity                                | 17 |
| 7. | Доб | бавление Pull-терминалов в ПО СКД                  | 19 |

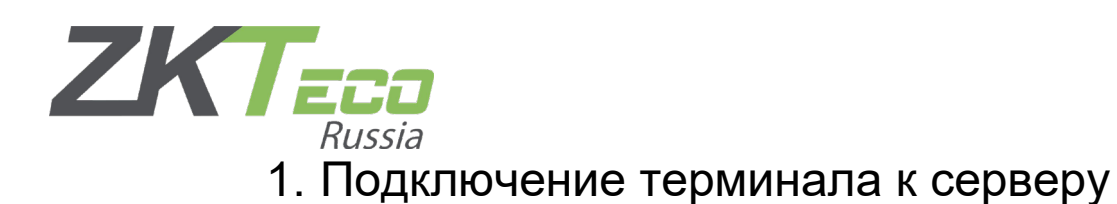

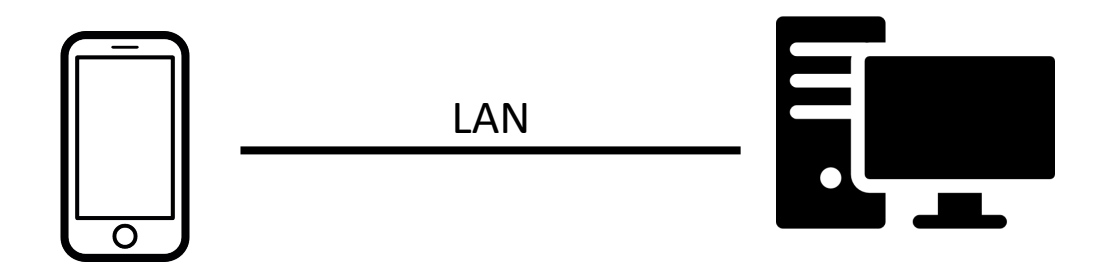

1.1 Выбор режима

Терминалы последних версий, могут работать в двух режимах – это СКУД и УРВ. В зависимости от выбранного режима его можно добавить в то или иное ПО (BioTA или BioCVSecurity\BioAccess).

1.2 Переключение режима работы терминала

Если терминал на данный момент находится в неподходящем режиме его можно переключить.

Для этого мы заходим в **меню** терминала -> Система -> Режим работы. И выбираем нужный.

(Если в терминале отсутствует данная опция, обратитесь в службу технической поддержки. Специалисты смогут подключиться и выполнить эту процедуру удаленно)

1.3Узнаем ІР-адрес сервера

В нашем случае, сервером выступает компьютер с установленным ПО ZKTeco.

В дальнейшем, нам будет нужен его IP-адрес. О том, как его узнать можно <u>прочесть в интернете.</u>

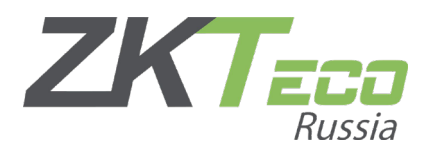

1.4 Порты

Кроме IP нам нужно будет знать порт связи с программой.

Порты могут отличаться в зависимости от ПО, которое вы планируете использовать.

Указать нужный порт можно в процессе установки программы, либо в процессе работы.

#### Где посмотреть порт?

➢ BioTA 8.0

В консоли сервера. Консоль находится в трее и запускается вместе с ОС. Если по какой-то причине консоль не была запущена ее можно найти и открыть в фалах программы.

| 🌮 Консоль управления ZKBioTA 8.0                                   | 🚯 Language 🗸 🗋 🛇                                                                                                    |
|--------------------------------------------------------------------|----------------------------------------------------------------------------------------------------|
| 🌏 Служба 🛛 🚜 База данных                                           | <ol> <li>Система</li> </ol>                                                                                                 |
| Запус 🤤 Остан 💇 Перез<br>к совка 🖉 апуск                           | Service Спред<br>елени<br>е                                                                                                 |
| Службы<br>Служба 1 Служба 1<br>Интр 80<br>Натроверка<br>Натроверка | 09-04 15:27 bio-server is OK<br>09-04 15:27 bio-server is OK<br>09-04 15:27 bio-server is OK<br>09-04 15:27 bio-proxy is OK |
| 20 July, 2021 C:\ZKBioTime                                         | Подсказка:Пожалуйста, останови                                                                                              |

BioCVSecurity & BioAccess

В модуле Доступ необходимо зайти в раздел Устройства и открыть поиск.

Программа сама подскажет необходимый порт подключения.

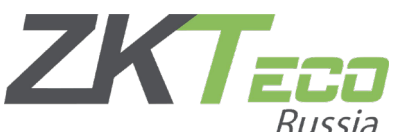

| <u>u</u>                                                                                        |                                        |
|-------------------------------------------------------------------------------------------------|----------------------------------------|
| Поиск                                                                                           | ×                                      |
| Поиск Нет найденных устройств? Скачать инструменты поиска на локальный диск                     |                                        |
| Общий процесс                                                                                   |                                        |
| IP адрес Тип устройства Серийный номер                                                          |                                        |
| IP адрес   Адрес МАС   Маска подсе  Адрес шлюза   Серийный но                                   | Тип устрой   Выбрать сервер   Действия |
|                                                                                                 |                                        |
|                                                                                                 |                                        |
|                                                                                                 |                                        |
|                                                                                                 |                                        |
|                                                                                                 |                                        |
|                                                                                                 |                                        |
|                                                                                                 |                                        |
|                                                                                                 |                                        |
|                                                                                                 |                                        |
| 🛕 Текущий системный порт связи 8088, пожалуйста, убедитесь, что устройство настроено правильно. |                                        |
| Закрыть                                                                                         |                                        |
|                                                                                                 |                                        |

Порты связи по умолчанию:

Для BioCVSecurity & BioAccess: <u>8088</u>

Для ВіоТА: <u>80</u>

#### 1.5 HTTPS

Это расширение протокола HTTP, который отвечает за передачу гипертекстовой разметки.

Как и порты программы, опция https может быть включена при установке программы. Инженеры не рекомендуют использовать ее, если предполагается, что устройства будут работать, исключительно, в пределах локальной сети.

#### Где посмотреть https?

Самый простой способ проверить используется ли сейчас шифрование – в свойствах ярлыка программы.

Для этого находим ярлык с программой на рабочем столе и нажимаем ПКМ, выбираем Свойства и проверяем.

Так же, можно проворить https можно в консоли программы.

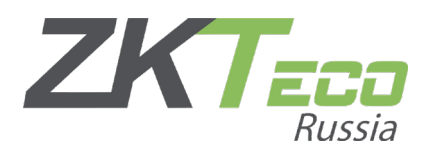

| 🕖 Свойства: ZKBio CVSecurity |       |         |                         |  |  |  |  |
|------------------------------|-------|---------|-------------------------|--|--|--|--|
| Подробно Предыдущие версии   |       |         |                         |  |  |  |  |
| Общие                        | Веб-д | окумент | Безопасность            |  |  |  |  |
| ZKBio CVSecurity             |       |         |                         |  |  |  |  |
| <u>С</u> очетание<br>клавиш: |       |         |                         |  |  |  |  |
| Посещения: Неизвестно        |       |         |                         |  |  |  |  |
|                              |       |         | См <u>е</u> нить значок |  |  |  |  |

1.6 Настройки облачного сервиса

Теперь нам необходимо прописать полученные параметры.

Для этого мы открываем меню в терминале -> Связь -> Настройки облачного сервиса.

Тут мы указываем то, что узнали выше.

Все остальные параметры можно оставить по умолчанию.

| Э Настройки облачного сервис | a          |
|------------------------------|------------|
| Тип сервера                  | ADMS       |
| Использовать доменное имя    | $\bigcirc$ |
| Адрес сервера                | 0.0.0.0    |
| Порт сервера                 | 8088       |
| Включить прокси-сервер       | $\bigcirc$ |
| HTTPS                        |            |
|                              |            |

(Https необходимо включить или выключить в зависимости от того, включен ли он в программе)

1.7.1 Поиск и добавление в ВіоТА 8.0

Теперь мы закончим настройку на стороне сервера. Заходим в программу.

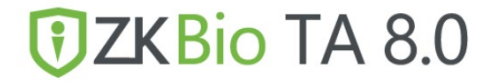

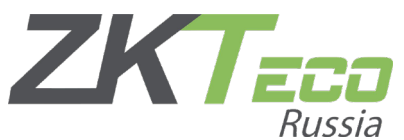

После логирования в ПО мы переходим в модуль Устройства.

Если все было сделано верно, то мы сразу увидим терминал в списке устройств.

| 1 | Цобавить   | Удалить   | Новая зона      | Очистить ожи,   | ающие команд  | ы Очи     | стить данные 🕤  | Обмен ,  | данными 🛸 I  | Меню устройства 🕤  |                   |                          | 1       | **  | 9      |   |   |
|---|------------|-----------|-----------------|-----------------|---------------|-----------|-----------------|----------|--------------|--------------------|-------------------|--------------------------|---------|-----|--------|---|---|
|   | Имя устрой | ства 💠 Се | ерийный номер 💲 | Зона 🗢          | IP устройства | Состояние | Последняя акти  | вность ≑ | Пользователи | 💠 Кол-во отп. палы | ца 💠 Кол-во лиц 💠 | Кол-во рисунков ладони 💠 | Операци | a ≑ | Команд | ы |   |
|   | Auto add   | CL        | .5Z210460685    | Не авторизована | 192.168.1.202 |           | 2023-09-04 16:3 | 2:48     | -            | -                  | -                 |                          | -       |     | 0      |   | Ø |

Далее нажимаем на имя устройства и заполняем форму.

| Имя устройства                   | Auto add        |         |                 |                   |   |
|----------------------------------|-----------------|---------|-----------------|-------------------|---|
| Серийный номер                   |                 |         | IP устройства*  | 192.168.1.202     |   |
| Зона                             | Не авторизована | T       | Часовой пояс*   | Etc/GMT+8         | Ŧ |
| стройство для учета посещаемости | Да              | V       |                 |                   |   |
| Подтверждение работы             | 10              | Секунды | Режим передачи* | Режим реал. врем. | Ŧ |
|                                  |                 |         |                 |                   |   |
|                                  |                 |         |                 |                   |   |

Обратите внимание, что зона должна быть отличная от зоны по умолчанию!

Первая зона не участвует в обмене данных. Необходимо создать другую, не объявляя первую зону родительской.

Подтверждаем применение параметров.

Если все сделано верно, то статус Состояние будет «зеленой галочкой».

| Состояние | ſ |
|-----------|---|
| ٢         | 2 |

1.7.1 Поиск и добавление в BioCVSecurity

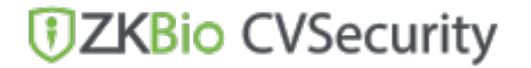

Чтобы завершить настройку в ПО для контроля доступа заходим в модуль **Доступ**, раздел **Устройства** и нажимаем «поиск».

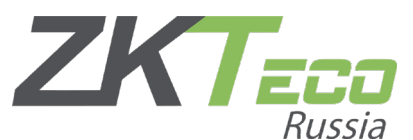

Программа просканирует сеть и найдет устройство.

|                                                                                    | к 🖵 лиравление - ъл настроика - со но  |                           |                  |  |  |  |  |  |
|------------------------------------------------------------------------------------|----------------------------------------|---------------------------|------------------|--|--|--|--|--|
|                                                                                    | Поиск                                  |                           | ×                |  |  |  |  |  |
| Поиск Нет найденных устройств? <u>Скачать инструменты поиска на локальный диск</u> |                                        |                           |                  |  |  |  |  |  |
| Общий процесс 100%                                                                 | Количество найденных устройств:        |                           |                  |  |  |  |  |  |
| IP адрес Тип устройств                                                             | за Серийный номер                      | $\otimes$                 |                  |  |  |  |  |  |
| IP адрес Адрес МАС М                                                               | аска подсе  Адрес шлюза   Серийный но  | Тип устрой Выбрать сервер | Действия         |  |  |  |  |  |
| 192.168.1.202 25                                                                   | 35.255.255.0 192.168.1.2 CL5Z210460685 | SpeedFace-V5              | Д <u>обавить</u> |  |  |  |  |  |
|                                                                                    |                                        |                           |                  |  |  |  |  |  |

#### Нажимаем «Добавить» и заполняем форму.

| Доба                                                                                                    | вить Х          |  |  |  |  |  |  |  |  |
|----------------------------------------------------------------------------------------------------|-----------------|--|--|--|--|--|--|--|--|
| Имя устройства*                                                                                                    | 192.168.1.202   |  |  |  |  |  |  |  |  |
| Тип пиктограммы*                                                                                                    | Двери 👻         |  |  |  |  |  |  |  |  |
| Зона*                                                                                                    | Название зоны 👻 |  |  |  |  |  |  |  |  |
| Добавить к уровню                                                                                                    | Master -        |  |  |  |  |  |  |  |  |
| Очистить данные на устройстве при                                                                                                    |                 |  |  |  |  |  |  |  |  |
| добавлении                                                                                                    |                 |  |  |  |  |  |  |  |  |
| Очистить данные на устройстве при добавлении) удалит данные на устройстве<br>(кроме записи о событиях), пожалуйста, используйте с осторожностью! |                 |  |  |  |  |  |  |  |  |
| ОК                                                                                                    | Отменить        |  |  |  |  |  |  |  |  |

Нажимаем «Ок», получаем уведомление об авторизации устройства.

Далее обновляем страницу и устройство появится в списке и будет готов к использованию.

В BioCVSecurity есть возможность добавлять терминалы в режиме УРВ в модуль **Посещаемость** напрямую.

Шаги по добавлению идентичны добавлению в модуль **Доступа.** Кроме того, что искать их нужно в модуле **Посещаемость -> Управление устройствами -> Устройства посещаемости. И терминал должен находится в режиме УРВ.** 

![](_page_8_Picture_0.jpeg)

![](_page_8_Picture_1.jpeg)

2.1Одна подсеть

Устройства и сервер должны находится в одной подсети. По умолчанию у контроллеров установлен IP-адрес **192.168.1.201**. Необходимо добавить компьютеру адрес той же подсети. В дальнейшем IP-адрес можно будет поменять.

(Как поменять или добавить IP-адрес можно прочесть тут)

| Сведения о сетевом подключении |                      |                                    |     |  |  |  |  |
|--------------------------------|----------------------|------------------------------------|-----|--|--|--|--|
| Сведения о подключении к сети: |                      |                                    |     |  |  |  |  |
|                                | Свойство             | Значение                           |     |  |  |  |  |
|                                | Определенный для по  | trade-dom.com                      | - 1 |  |  |  |  |
|                                | Описание             | Realtek PCIe GbE Family Controller |     |  |  |  |  |
|                                | Физический адрес     | B4-A9-FC-CE-4F-C6                  |     |  |  |  |  |
|                                | <b>DHCP</b> включен  | Дa                                 |     |  |  |  |  |
|                                | Адрес IPv4           | 192.168.1.68                       |     |  |  |  |  |
|                                | Маска подсети IPv4   | 255.255.255.0                      |     |  |  |  |  |
|                                | Аренда получена      | 5 сентября 2023 г. 8:41:03         |     |  |  |  |  |
|                                | Аренда истекает      | 13 сентября 2023 г. 8:41:04        |     |  |  |  |  |
|                                | Шлюз по умолчанию IP | 192 168 1 2                        |     |  |  |  |  |

#### Внимание!

1. Контроллеры могут быть добавлены только в ПО СКУД (BioCVSecurity, BioAccess)

#### В ВіоТА контроллеры добавить не получится!

2. Популярные контроллеры серии C3, C5 являются Pull-устройствами. Чтобы добавить их в систему, следует убедится в том, что лицензия имеет соответствующую опцию. Проверить это можно в информации о системе. Если данная опция отсутствует – обратитесь к менеджерам.

![](_page_9_Picture_0.jpeg)

3. Так же, следует учесть, что все контроллеры занимают точки прохода соответствующее количеству поддерживаемых ими дверей.

К примеру, C2-260 работает с двумя дверьми, а значит после добавления будет резервировать сразу 2 точки прохода. Вне зависимости от того, используется ли эта дверь.

2.2Поиск контроллера в ПО

Заходим в программу, переходим в модуль Доступ, раздел Устройства и нажимаем «**поиск**».

После сканирования сети программа должна обнаружить устройство. Можно будет сразу изменить IP-адрес или добавить контроллер в систему.

|               | _                                                                                  |                        |                      | Поиск                 |            |                       |                          | ×                 |  |  |  |
|---------------|------------------------------------------------------------------------------------|------------------------|----------------------|-----------------------|------------|-----------------------|--------------------------|-------------------|--|--|--|
| Поиск         | Поиск Нет найденных устройств? <u>Скачать инструменты поиска на покальный диск</u> |                        |                      |                       |            |                       |                          |                   |  |  |  |
| Общий процесс | -                                                                                  | 0%                     | Количество           | найденных устройств:1 | 1          |                       |                          |                   |  |  |  |
| ІР адрес      | Тип у                                                                              | устройства             | Сери                 | ийный номер           |            | $\bigotimes$          |                          |                   |  |  |  |
| ІР адрес      | Адрес МАС                                                                          | Маска подсе            | Адрес шлюза          | Серийный но           | Тип устрой | Выбрать сервер        | Действия                 |                   |  |  |  |
| 192.168.1.2   | 01 00:17:61:CA:A2                                                                  | E3 255.255.255.0       | 192.168.1.1          | CEFK202460001         | C2-260     | http://192.168.1.55:8 | Д <u>обавить</u> Изменит | <u>ь IP адрес</u> |  |  |  |
|               |                                                                                    |                        |                      |                       |            |                       |                          |                   |  |  |  |
|               |                                                                                    |                        |                      |                       |            |                       |                          |                   |  |  |  |
|               |                                                                                    |                        |                      |                       |            |                       |                          |                   |  |  |  |
|               |                                                                                    |                        |                      |                       |            |                       |                          |                   |  |  |  |
|               |                                                                                    |                        |                      |                       |            |                       |                          |                   |  |  |  |
|               |                                                                                    |                        |                      |                       |            |                       |                          |                   |  |  |  |
|               |                                                                                    |                        |                      |                       |            |                       |                          |                   |  |  |  |
| 🛕 Текущий си  | стемный порт связи: 808                                                            | 8, пожалуйста, убедите | сь, что устройство н | астроено правильно.   |            |                       |                          |                   |  |  |  |
|               |                                                                                    |                        |                      | Закрыть               |            |                       |                          |                   |  |  |  |
|               |                                                                                    |                        |                      |                       |            |                       |                          |                   |  |  |  |

На финальном этапе подключения необходимо заполнить форму. Внимательно заполните все поля. Адрес сервера – это адрес ПК с установленной программой. Пароль связи заполнять не обязательно. Остальные поля можно оставить по умолчанию.

Нажимаем «Ок» и система предупредит нас о том, что контроллер будет доступен после перезагрузки. Ждем некоторое время и обновляем страниц чтобы убедиться в том, что устройство появилось в программе.

![](_page_10_Picture_0.jpeg)

| Доба                                                                     | вить 🗙                                                                      |
|--------------------------------------------------------------------------|-----------------------------------------------------------------------------|
| Имя устройства*                                                          | 192.168.1.201                                                               |
| Новый адрес сервера*                                                     | IP адрес 	 Адрес домена                                                     |
|                                                                          | 192 . 168 . 1 . 55                                                          |
| Новый порт сервера*                                                      | 8088                                                                        |
| Пароль связи                                                             |                                                                             |
| Тип пиктограммы*                                                         | Двери 👻                                                                     |
| Зона*                                                                    | Название зоны 🔻                                                             |
| Добавить к уровню                                                        | <b>-</b>                                                                    |
| Очистить данные на устройстве при                                        |                                                                             |
| добавлении                                                               |                                                                             |
| Очистить данные на устройстве при<br>(кроме записи о событиях), пожалуйс | добавлении) удалит данные на устройстве<br>та, используйте с осторожностью! |
| ОК                                                                       | Отменить                                                                    |

![](_page_11_Picture_0.jpeg)

![](_page_11_Figure_1.jpeg)

Метод подключения устройств через интернет, в сущности, ничем не отличается от подключения устройств в локальной сети.

#### Способ 1. Использовать VPN-туннель.

Это шифрованный канал передачи данных, который позволяет связывать объекты через Интернет в локальную сеть. Он повсеместно используется в крупных и средних организациях, где необходима общая сеть между филиалами.

В этом случае, алгоритм подключения устройств не будет отличаться от описанного выше. Однако, необходимо убедиться, что порты необходимые для работы ПО открыты и сегменты сети связаны между собой.

#### Способ 2. С использованием внешнего ІР-адреса.

Для этого потребуется получить у вашего провайдера внешний («белый») IPадрес, который и будет использоваться в качестве адреса сервера.

Если внешний адрес уже есть, необходимо убедиться, что порты связи ПО открыты (см. пн. 1.4) для внешнего использования, а также настроить «проброс» на маршрутизаторе.

<u>Для терминалов</u> нам необходимо указать в качестве адреса сервера, в настройках облачного сервиса (см. пн.1.6) внешний IP.

<u>Для контроллеров</u>адрес сервера мы сможем задать в веб-интерфейсе устройства.

(Для такого подключения рекомендуется использовать контроллеры серии InBio).

![](_page_12_Picture_0.jpeg)

### 4. Подключение специализированных устройств

**Подключение FaceKiosk на стороне устройства** происходит так же, как и в обычном терминале. Т.е. по средствам настройки облачного сервиса. (см пн 1.1-1.6)

В устройстве заходим в меню -> Системные настройки -> Настройки связи - > Настройки облачного сервиса.

| <  |                              | Настройки облачного сервера | 58s             |
|----|------------------------------|-----------------------------|-----------------|
|    | Управление<br>пользователями | Тип сервера                 | ZKBioSecurity 💆 |
|    | nonboob dire initial         | Адрес сервера               | 0.0.0.0 👱       |
| AD | Настройки<br>рекламы         | Порт сервера                | 8098 🟒          |
|    |                              | Коммуникационный порт       | 8081 💆          |
|    | поиск записи                 | HTTPS                       |                 |
|    | Управление<br>данными        |                             |                 |
| ¢  | Системные<br>настройки       |                             |                 |
| 0  | Информация о<br>системе      |                             |                 |

<u>Тип сервера</u> – это режим работы устройства. (см. пн 1.1)

Адрес сервера – это IP сервера с установленным ПО

<u>Порт сервера</u> – это порт по которому мы получаем доступ к веб-интерфейсу (по молчанию 8098)

<u>Порт коммуникации</u> – это порт для обмена данными между устройством и сервером (по молчанию 8088)

<u>HTTPS</u> – это шифрование. Его использование опционально. Проверка этого параметра описана в пн 1.5.

![](_page_13_Picture_0.jpeg)

Подключение FaceKiosk на стороне сервера. Заходим в ПО и переходим в модуль FaceKiosk, раздел Устройства и нажимаем «Поиск».

Если все сделано верно, программа просканирует сеть и найдет устройство.

| -                | Поиск                                                                            | × |
|------------------|----------------------------------------------------------------------------------|---|
| Поиск            |                                                                                  |   |
| Общий процесс    | 100% Количество найденных устройств:1                                            |   |
| ІР адрес         | Серийный номер                                                                   |   |
| ІР адрес         | Серийный номер   Тип устройс   Действия                                          |   |
| 192.168.1.64     | СКМZ202360001 FaceKiosk Д <u>обавить</u>                                         |   |
|                  |                                                                                  |   |
|                  |                                                                                  |   |
|                  |                                                                                  |   |
|                  |                                                                                  |   |
|                  |                                                                                  |   |
|                  |                                                                                  |   |
|                  |                                                                                  |   |
| 🛕 Текущий систем | ный порт связи: 8088, пожалуйста, убедитесь, что устройство настроено правильно. |   |
|                  | Закрыть                                                                          |   |

Нажимаем «**Добавить»**, выставляем необходимые параметры в открывшейся форме и жмем **Ок**.

| Доба                       | вить                 | × |
|----------------------------|----------------------|---|
| Имя устройства*            | CKMZ202360001        |   |
| Серийный номер устройства* | CKMZ202360001        |   |
| IP адрес                   | 192 . 168 . 1 . 64   |   |
| Зона учета*                | Название зоны 🔻      |   |
| Часовой пояс*              | (UTC+3)Багдад, Кув 🔻 |   |
| Устройство регистрации     |                      |   |
|                            |                      |   |
|                            |                      |   |
| ОК                         | Отменить             |   |

![](_page_14_Picture_0.jpeg)

### 5. Возможные проблемы при подключении

> Защита ОС и сети

Частой проблемой при подключении и обменом данными между устройством и сервером может являться безопасность ОС или сети.

Если вы следовали всем пунктам, но устройство так и не нашлось в программе, следует:

- 1. проверить политики безопасности;
- 2. проверить доступность портов;
- 3. проверить файрволы и антивирусное ПО.
- > Разные подсети

Стоит отметить, что инженеры рекомендуют использовать отдельную подсеть для работы устройств и сервера. Несмотря на то, что устройство и сервер могут «видеть» друг друга в разных сегментах сети, это может мешать обнаружить устройство в программе и обмену данными между ними.

Человеческий фактор

Пожалуй, самой частой проблемой является ошибки в настройках. Пожалуйста, проверьте описанные выше инструкции. Особое внимание обратите на состояние настроек HTTPS (пн. 1.5).

#### > Ограничения лицензии

Количество подключаемых устройств ограничено лицензией. Чтобы узнать, сколько устройств вы можете добавить в тот или иной модуль, нужно проверить раздел «информация о системе».

Так же, система сама предупредит вас о том, если вы попытаетесь добавить устройств больше установленного максимума.

Если возникла такая ситуация, пожалуйста, обратитесь к менеджерам за расширенной лицензией.

![](_page_15_Picture_0.jpeg)

## Использование добавленных устройств в других модулях

Иногда, возникает необходимость задействовать уже добавленные терминалы в других модулях.

Например, для получения информации о проходах, через устройства доступа или расширить настройки СКУД в программе BioTA.

6.1 СКУД в ВіоТА

Гибкость настроек СКУД в ВіоТА ограничена доступом в помещение лиц, находящихся в пределах одной зоны с терминалом.

Логику настроек можно сделать более гибкой, если терминал будет «проброшен» в модуль **Доступ**.

Чтобы это сделать потребуется зайти в список уже добавленных устройств, зайти в параметры нужного терминала и указать «Да» в графе «Включить контроль доступа». Теперь можем найти терминал в модуле Доступ и настроить правила доступа.

| Устройство                               |                                    |                  |                |                            |                    |                 |
|------------------------------------------|------------------------------------|------------------|----------------|----------------------------|--------------------|-----------------|
| 🛢 Закладкит 🔻 Фильтры т                  |                                    |                  |                |                            |                    |                 |
| Добавить Удалить Новая зона Очис         | ить ожидающие команды Очи          | истить данные    | Обмен данными  | Меню устройства            |                    |                 |
| Имя устройства 💠 Серийный номер 💠 Зона 🗢 | IР устройства Состояние Послед     | няя активность 🌲 | Пользователи 💠 | Кол-во отп. пальца 💠 Кол   | -во лиц 🜲 Кол-во ј | рисунков ладони |
| 123         CL5Z210460685         111222 | Редактировать                      |                  |                |                            |                    | ×               |
|                                          | Имя устройства*                    | 123              |                | Включить контроль доступа* | Да                 | ·               |
|                                          | Серийный номер*                    | CL5Z210460685    |                | IP устройства*             | 192.168.1.202      |                 |
|                                          | Зона*                              | 111222           | T              | Часовой пояс*              | Etc/GMT+3          | · ·             |
|                                          | Устройство для учета посещаемости* | Да               | v              |                            |                    |                 |
|                                          | Подтверждение работы*              | 10 0             | Секунды        | Режим передачи*            | Режим реал. врем.  | ·               |
|                                          |                                    |                  |                |                            |                    |                 |
|                                          |                                    |                  |                |                            |                    |                 |
|                                          |                                    |                  |                |                            |                    |                 |
|                                          |                                    |                  |                |                            |                    |                 |
|                                          |                                    |                  |                |                            |                    |                 |
|                                          |                                    |                  |                |                            |                    |                 |
|                                          |                                    |                  |                |                            | Подтвердить        | Отмена          |

![](_page_16_Picture_0.jpeg)

| ройство                  |                                      |                                   |                                        |                              |       |
|--------------------------|--------------------------------------|-----------------------------------|----------------------------------------|------------------------------|-------|
| 🛿 Закладки 🗸 🛛 🕇 Фильтры | -                                    |                                   |                                        |                              |       |
| ткрыть дверь Отменит     | тревогу Настроить параметры          |                                   |                                        |                              |       |
| Серийный номер Имя у     | гройства Состояние Залержка закрытия |                                   | вери Тип сенсора ввери Залержи         | трероги прери Польтон        | an ch |
| CL5Z210460685 123        | Настроить параметры                  |                                   |                                        |                              | ×     |
|                          | Параметры контроля доступа           | а Параметры прохода под пр        | оинуждением Запрет двойного проход     | 1a                           |       |
|                          | Задержка закрытия ,                  | двери* 5                          | Задержка сенсора двери*                | 15                           |       |
|                          |                                      | Введите от 0 до 10                |                                        | Введите от 0 до 255          |       |
|                          | Тип сенсора,                         | двери* Нормально-закрыто (NC 🔻    | Задержка тревоги двери*                | 1                            |       |
|                          |                                      |                                   |                                        | Введите от 0 до 999          |       |
|                          | Зона нормально-закрытого статус      | a (NC)* 0                         | Зона нормально-открытого статуса (NO)* | 0<br>Howen snewewow zowu (0- |       |
|                          |                                      | тюжалуиста, введите от о до<br>50 |                                        | 50)                          |       |
|                          | Попыток до срабатывания тр           | ревоги* Нет 👻                     | Режим верификации при RS485*           | Отпечаток пальца или ка 👻    |       |
|                          | Дейст. пра                           | здники Да 🔵                       | Динамик тревоги                        | Да                           |       |
|                          |                                      |                                   |                                        |                              |       |
|                          |                                      |                                   |                                        |                              |       |
|                          |                                      |                                   |                                        |                              |       |
|                          |                                      |                                   |                                        |                              |       |
|                          |                                      |                                   |                                        |                              |       |
|                          |                                      |                                   |                                        | Подтвердить Отме             | на    |

Примечание:

1. Пункт «Включить контроль доступа» можно будет активировать только в добавленное устройство.

При первом добавлении в программу этот пункт меню не отображаться.

2. Не все устройства могут быть добавлены в модуль Доступ. Уточните это при покупке.

3. Если захотите удалить терминал из программы, предварительно его нужно удалить из модуля Доступа. В противном случае, программа выдаст ошибку.

6.2 УРВ в BioCVSecurity

Для сбора данных о событиях и формирования на их основе отчетов необходимо использовать модуль **Посещаемость**. Добавить в него устройства можно напрямую (см пн. 1.7.b), либо использовать уже добавленные ранее устройства в модуле **Доступ**.

![](_page_17_Picture_0.jpeg)

Чтобы произвести настройку переходим в модуль Посещаемость -> Точки

#### учета и нажимаем «Создать».

|   | Управление устройст 🗸         | Посещаемость / Управление устройством / Точки учёта                                                  |
|---|-------------------------------|----------------------------------------------------------------------------------------------------|
|   | По регионам                   | Название точки учёта Q 🖉                                                                             |
| _ | устройство посещаемости       | С Обновить — Создать ↑ Экспорт — ф Удалить                                                           |
| L | Точки учёта                   | Название точки учёта Название зоны Имя устройства Модуль устрой Тип записи по з Время последнего Дей |
|   | Сервер выдал команду          |                                                                                                    |
|   | Журнал операций<br>устройства |                                                                                                    |
|   |                               |                                                                                                    |
|   |                               |                                                                                                    |
|   |                               | Создать 🗙                                                                                            |
|   |                               | Название точки учёта* 123                                                                            |
|   |                               | Модуль устройства" Доступ 👻                                                                          |
|   |                               | « Название зоны ч                                                                                    |
|   |                               | Список дверей* 192.168.1.201-2                                                                       |
|   |                               |                                                                                                    |
|   |                               |                                                                                                    |
|   |                               |                                                                                                    |
|   |                               | ОК и далее ОК ОТменить                                                                               |

В открывшейся форме заполняем поля:

<u>Модуль устройства</u> – это список модулей из которого мы будет получать данные с устройств (в нашем примере «Доступ»)

<u>Список дверей.</u> Нажав на пустое поле, открывается меню, где перемещением из левой колонки в правую мы создаем привязку точки прохода к точке учета.

Нажимаем «Ок» и настройка завершена!

#### Примечание:

- Если захотите удалить устройство из программы, предварительно его нужно удалить из модуля Посещаемость. В противном случае, программа выдаст ошибку.
- 2. К одной точке учета можно привязать только одну точку доступа.
- 3. Количество точек учета так же может быть ограничено лицензией, обратите на это внимание при проектировании.

![](_page_18_Picture_0.jpeg)

В последнее время, все чаще возникает необходимость миграции оборудования с более старого ПО на новое.

К примеру, терминал F-16 может быть добавлен в ПО СКУД по IP адресу.

Для этого заходим в программу -> модуль **Доступ** -> **Устройства** и в панели инструментов нажимаем «**Создать**».

![](_page_18_Picture_4.jpeg)

Перед нами откроется форма, в которой нам необходимо заполнить:

- 1. Имя устройства;
- 2. Тип соединения (обычно TCP\IP);
- 3. ІР адрес терминала;
- Порт связи (обычно остается по умолчанию. Если не подходит смотрите в настройках связи в терминале или сбросьте устройство к заводским настройкам);
- 5. Пароль связи (можно оставить пустым).

И остальные настройки по необходимости.

Нажимаем ОК. И терминал появится в общем списке используемых устройств.

![](_page_19_Picture_0.jpeg)

- Данный способ подключение распространяется на ограниченный список pull-устройств. Во всех иных случаях, корректное подключение описано в пн. 1 данного руководства. (о совместимости устройств и ПО проконсультируйтесь со специалистом технической поддержки)
- Программа должна поддерживать формат Pull-устройств в лицензии.
   Проверить это можно в информации о системе.
   Например:

|                                                                           | цензии Подро                                          | бности                                                                                                |                   |  |
|---------------------------------------------------------------------------|-------------------------------------------------------|----------------------------------------------------------------------------------------------------|-------------------|--|
| Модуль                                                                    | Состояние                                             | Доступно / Всего точек                                                                                | Дата<br>окончания |  |
| Доступ                                                                    | Пробный                                               | 50/50Дверь(и)(Include max 15 PULL устройство(а))                                                      | 2023-12-09        |  |
| Посещаемость                                                              | Пробный                                               | 5/5Устройство УРВ; 0/0Видеокамера LPR автостоянки; 5/5Дверь СКД; 0/0FaceKiosk;<br>5/5Посещаемость IVS | 2023-12-09        |  |
| Посетители                                                                | Пробный                                               | 2/2Вход(ы) 2000Посетителей/месяц                                                                      | 2023-12-09        |  |
| Автостоянка                                                               | Пробный                                               | 2/2Оборудование LPR; 2/2Оборудование ТВМ                                                              | 2023-12-09        |  |
| Управление видео                                                          | Пробный                                               | 64/64Канал(ы)                                                                                         | 2023-12-09        |  |
| FaceKiosk                                                                 | Пробный                                               | 2/2Единиц                                                                                             | 2023-12-09        |  |
| активация оплан<br>Тереустановка си<br>Ампорт существу<br>Рекомендованные | <u>т октивал</u><br>стемы<br>ующей лицен<br>обраузеры | зии                                                                                                   |                   |  |
| nternet Explorer11+                                                       | /Firefox27+/Chr                                       | ome33+/Edge                                                                                           |                   |  |
|                                                                           | тора                                                  |                                                                                                    |                   |  |
| разрешение мони                                                           |                                                       |                                                                                                    |                   |  |
| Разрешение мони<br>1366*768 и более п                                     | икселей, 1920*                                        | 1080 рекомендуется                                                                                    |                   |  |